## Οδηγίες παρουσίασης υλικού στην πλατφόρμα ΖΟΟΜ

Μετά την είσοδο στο δωμάτιο του ZOOM, για να μπορέσετε να διαμοιραστείτε το υλικό παρουσίασης ακολουθείτε τα εξής βήματα:

## ΠΑΡΟΥΣΙΑΣΗ ΑΡΧΕΙΟΥ POWERPOINT

Πριν ξεκινήσετε οποιαδήποτε ενέργεια στο ΖΟΟΜ, θα πρέπει να ανοίξετε το αρχείο PowerPoint και να το ελαχιστοποιήσετε στη γραμμή εργασιών.

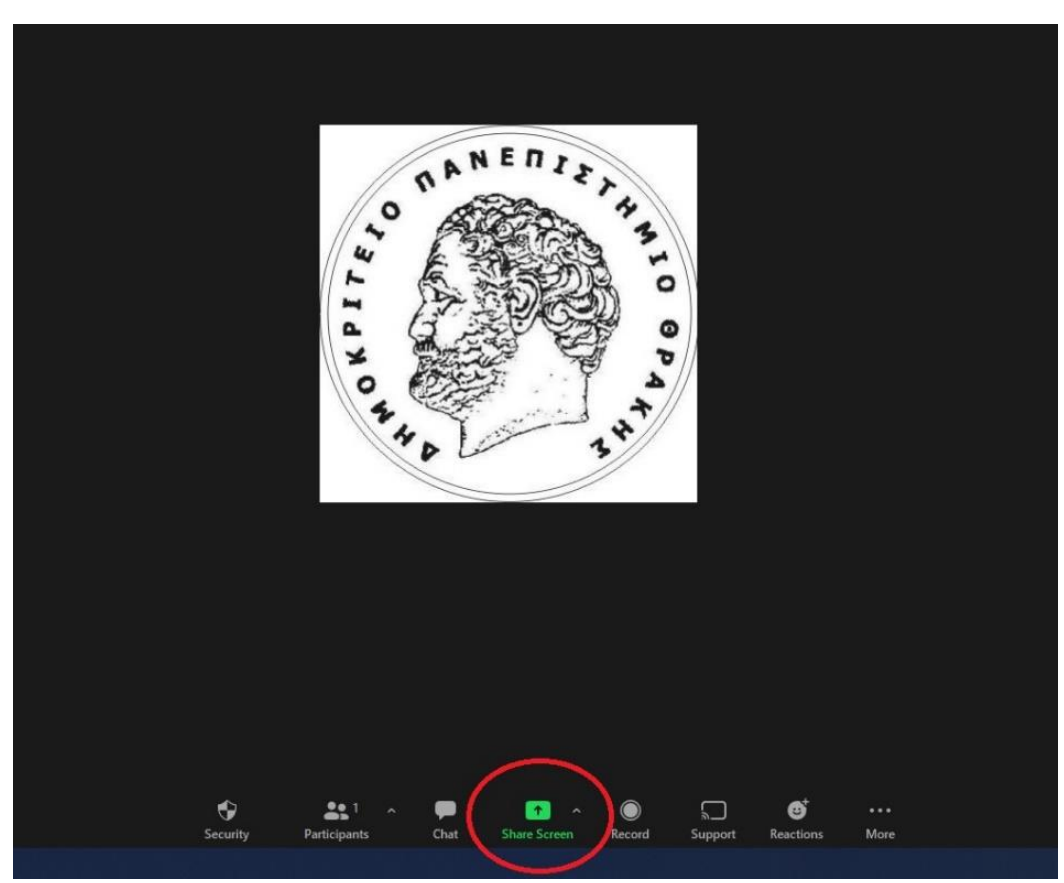

**Βήμα 1**: Κλικ στο πράσινο εικονίδιο Screen share, που βρίσκεται στην γραμμή εργασιών στο κάτω μέρος της οθόνης:

**Βήμα 2**: Στο αναδυόμενο παράθυρο, επιλέγουμε το αρχείο PowerPoint που θέλουμε να μοιραστούμε με τους υπόλοιπους συμμετέχοντες και πατάμε το κουμπί Share.

| Select a window or an application that you want to                                                                                                    | share Basic Ad           | vanced Files                    | ×     |
|----------------------------------------------------------------------------------------------------|--------------------------|---------------------------------|-------|
| Constant of the second second se | Whiteboard               | iPhone/iPad                     |       |
| Έγγραφο51 - Word 🛛 🔽                                                                                                    | Povoriaan 1 - PowerPoint | Post Attendee - Zoom - Google O |       |
| ☐ Share sound ~ ☐ Optimize for video d                                                                                                    | lip                      |                                 | Share |

Το ZOOM ανοίγει το αρχείο PowerPoint και οι υπόλοιποι συμμετέχοντες βλέπουν ό,τι βλέπετε κι εσεις. Στο πάνω μέρος της οθόνης εμφανίζεται η γραμμή εργασιών του ZOOM όπως στην εικόνα:

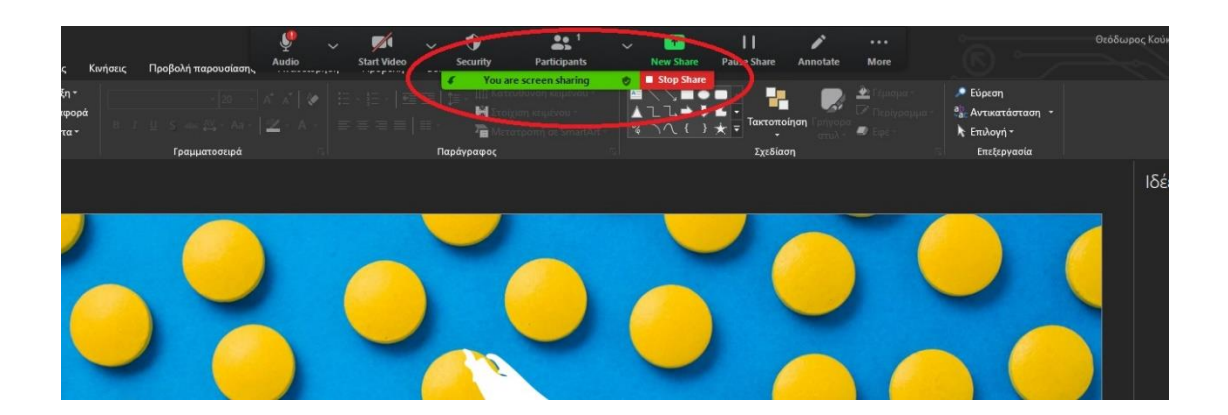

**Βήμα 3:** Όταν ολοκληρώσετε την παρουσίασή σας, μπορείτε να πατήσετε το κουμπί Stop Share που βρίσκεται σε κόκκινο πλαίσιο, όπως φαίνεται και στην παραπάνω εικόνα.

## ΔΙΑΜΟΙΡΑΣΜΟΣ ΟΘΟΝΗΣ (SCREEN SHARE)

Σε περίπτωση που θέλετε απλώς να μοιραστείτε την οθόνη σας, ακολουθείτε το **Βήμα 1** (όπως παρουσιάζεται στην πρώτη σελίδα των οδηγιών) και στο αναδυόμενο παράθυρο επιλέγετε την πάνω αριστερά επιλογή "Screen" και πατάτε το πλήκτρο "Share".

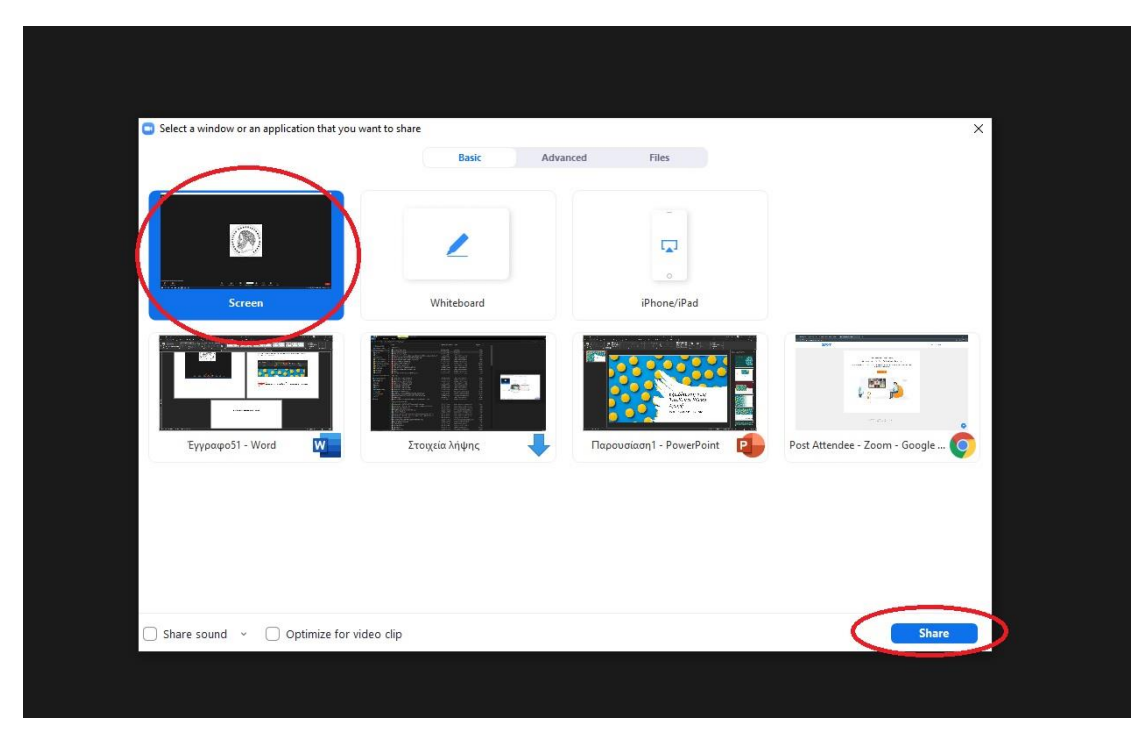

Για να σταματήσετε τον διαμοιρασμό οθόνης, ακολουθείτε τη διαδικασία που περιγράφεται στο **Βήμα 3**.